# How to Void Employee Paycheck

- Click **Paychecks** from **Payroll** module.
   Select committed paycheck from the grid.
- 3. Click Open toolbar button.

| New Open Rer | resh Export Clos    | æ          |                   |          |             |           |            |            |           |               |
|--------------|---------------------|------------|-------------------|----------|-------------|-----------|------------|------------|-----------|---------------|
| 맘 Layout Q   | Filter Records (F3) | 129 rec    | ords (1 selected) |          |             |           |            |            |           |               |
| Paycheck No. | Employee No.        | First Name | Last Name         | Pay Date | Period From | Period To | Gross Pay  | Deductions | Taxes     | Company Taxes |
| PCHK-130     | CJLOWE              | Carol      | Lowe              | 6/9/2016 | 1/31/2016   | 2/13/2016 | 1,280.00   | 38.40      | 196.22    | 111           |
| PCHK-129     | RRLAURENCE          | Ruth       | Laurence          | 6/9/2016 | 1/31/2016   | 2/13/2016 | 1,200.00   | 36.00      | 231.15    | 104           |
| PCHK-128     | RKBERENDS           | Rebecca    | Berends           | 6/9/2016 | 1/31/2016   | 2/13/2016 | 1,120.00   | 33.60      | 215.22    | 97            |
| PCHK-127     | RHORTIZ             | Ramona     | Ortiz             | 6/9/2016 | 1/31/2016   | 2/13/2016 | 1,280.00   | 38.40      | 196.22    | 111           |
| PCHK-126     | MCMORALES           | Mary       | Morales           | 6/9/2016 | 1/31/2016   | 2/13/2016 | 880.00     | 26.40      | 162.49    | 76            |
| PCHK-125     | JDPATRICK           | Julia      | Patrick           | 6/9/2016 | 1/31/2016   | 2/13/2016 | 1,280.00   | 38.40      | 250.37    | 111           |
| PCHK-124     | LJOBRIEN            | Linda      | Obrien            | 6/9/2016 | 1/31/2016   | 2/13/2016 | 1,200.00   | 36.00      | 232.80    | 104           |
| PCHK-123     | TGLEE               | Travis     | Lee               | 6/9/2016 | 1/31/2016   | 2/13/2016 | 800.00     | 24.00      | 144.91    | 69            |
| PCHK-122     | LDTURMAN            | Lucy       | Turman            | 6/9/2016 | 1/31/2016   | 2/13/2016 | 800.00     | 24.00      | 144.91    | 69            |
| PCHK-121     | KTRICHTER           | Keisha     | Richter           | 6/9/2016 | 1/31/2016   | 2/13/2016 | 880.00     | 26.40      | 162.49    | 76            |
| PCHK-120     | ACJOHNSON           | Amy        | Johnson           | 6/9/2016 | 1/31/2016   | 2/13/2016 | 1,200.00   | 36.00      | 232.80    | 104           |
| PCHK-119     | WVGONZALES          | William    | Gonzales          | 6/9/2016 | 1/31/2016   | 2/13/2016 | 880.00     | 26.40      | 162.49    | 76            |
| PCHK-118     | JMBICKEL            | James      | Bickel            | 6/9/2016 | 1/31/2016   | 2/13/2016 | 880.00     | 26.40      | 162.49    | 76            |
| PCHK-117     | TACRUZ              | Thomas     | Cruz              | 6/9/2016 | 1/31/2016   | 2/13/2016 | 1,120.00   | 33.60      | 215.22    | 97            |
| •            | 1000V               |            | ~                 |          | 101011      |           |            | 70.10      |           | · · · · · ·   |
|              |                     |            |                   |          |             |           | 170,422.50 | 4,699.28   | 35,386.97 | 14,810.2      |

### Selected paycheck's screen will be opened. Click Void toolbar button.

| mployee No: RKBERE                                                     | ENDS                                                                                                    | Name:         | Rebecca K Ber    | rends  |                               |                                                                              | Pay Period:                      | Bi-Weekly                                                                                   | Paycheck No:                    | PCHK-128                                        |
|------------------------------------------------------------------------|----------------------------------------------------------------------------------------------------|---------------|------------------|--------|-------------------------------|------------------------------------------------------------------------------|----------------------------------|---------------------------------------------------------------------------------------------|---------------------------------|-------------------------------------------------|
| ank Account: 121520                                                    | 015                                                                                                    | Pay Date      | 6/9/2016         | Pe     | riod From: 1/                 | 31/2016                                                                      | Period To:                       | 2/13/2016                                                                                   | Check No:                       | 0000087                                         |
| Details Summary                                                        | ⊤imesheet                                                                                                    | History       | Attachments (0)  |        |                               |                                                                              |                                  |                                                                                             |                                 |                                                 |
| Earnings                                                               |                                                                                                    |               |                  |        |                               | Employee Tax                                                                 | es                               |                                                                                             |                                 |                                                 |
| + Add × Remove                                                         |                                                                                                    |               |                  |        |                               | + Add X R                                                                    |                                  |                                                                                             |                                 |                                                 |
| Earning ID                                                             | Departm                                                                                                    | ent           | Hours            | Rate   | Amount                        | Tax ID                                                                       |                                  | Description                                                                                 |                                 | Amount                                          |
| REG                                                                    |                                                                                                    |               | 80.00            | 14.00  | 1,120.00                      | FICA MED                                                                     | Employee                         | FICA Medicare Employ                                                                        | yee                             | 15.                                             |
|                                                                        |                                                                                                    |               |                  |        | FICA SS Employee              |                                                                              | FICA Social Security Employee    |                                                                                             | 67                              |                                                 |
|                                                                        |                                                                                                    |               |                  |        |                               | - PICK 33 EII                                                                | proyee                           | , , , , , , , , , , , , , , , , , , , ,                                                     | mpioyee                         |                                                 |
| NET: 1871 18                                                           |                                                                                                    |               | Hours: 80        | Gross: | \$1.120.00                    | ET                                                                           | proyee                           | Federal Income Tax                                                                          | inproyee                        | 132<br>Total: \$215                             |
| NET: \$871.18<br>Deductions                                            |                                                                                                    |               | Hours: 80        | Gross: | \$1,120.00                    | Company Tax                                                                  | es                               | Federal Income Tax                                                                          | mproyee                         | 132<br>Total: \$215                             |
| NET: \$871.18<br>Deductions<br>+ Add × Remove                          |                                                                                                    |               | Hours: 80        | Gross: | \$1,120.00                    | Company Tax                                                                  | es<br>remove                     | Federal Income Tax                                                                          |                                 | 132<br>Total: \$215                             |
| NET: \$871.18<br>Deductions<br>+ Add X Remove<br>Deduction ID          |                                                                                                    | alculation T  | Hours: 80        | Gross: | \$1,120.00<br>Amount          | Company Tax<br>+ Add X R<br>Tax ID                                           | es<br>emove                      | Federal Income Tax                                                                          |                                 | Total: \$215                                    |
| NET: 3871.18<br>Deductions<br>+ Add X Remove<br>Deduction ID<br>401K   | 1                                                                                                    | alculation T  | Hours: 80<br>/pe | Gross: | \$1,120.00<br>Amount<br>33.60 | Company Tax<br>+ Add X R<br>Tax ID<br>SUTA                                   | es<br>remove                     | Federal Income Tax<br>Description<br>State UnEmployment                                     | Тах                             | 132<br>Total: \$215<br>Amoun<br>5.              |
| NET: \$871.18<br>Deductions<br>+ Add × Remove<br>Deduction ID<br>401K  | a contraction of the second second seco | Talculation T | Hours: 80<br>/pe | Gross: | \$1,120.00<br>Amount<br>33.60 | Company Tax<br>+ Add X R<br>Tax ID<br>SUTA<br>FUTA                           | es<br>emove                      | Federal Income Tax Description State UnEmployment Federal UnEmployment                      | TBX<br>Int Tax                  | 132<br>Total: \$215<br>Amoun<br>5<br>8          |
| NET: 1871.18<br>Deductions<br>+ Add X Remove<br>Deduction ID<br>401K   | 1                                                                                                    | Talculation T | Hours: 80<br>/pe | Gross: | \$1,120.00<br>Amount<br>33.60 | Company Tax<br>+ Add x R<br>Tax ID<br>SUTA<br>FUTA<br>FICA MED               | es<br>emove<br>Company           | Federal Income Tax Description State UnEmployment Federal UnEmployment FICA Medicare Compre | Tax<br>mt Tax<br>my             | Total: \$215<br>Amoun<br>5<br>8<br>15           |
| NET: 5871.18<br>Deductions<br>+ Add × Remove<br>Deduction ID<br>0 401K | ſ                                                                                                    | Calculation T | Hours: 80<br>vpe | Gross: | \$1,120.00<br>Amount<br>33.60 | Company Tax<br>+ Add × R<br>- Tax ID<br>- SUTA<br>- FICA MED<br>- FICA SC CO | es<br>remove<br>Company<br>mpany | Federal Income Tax Description State UnEmployment Federal UnEmployment FICA Medicare Compe  | Tax<br>nrt Tax<br>any<br>ompany | Total: \$215<br>Amoun<br>5.<br>8.<br>15.<br>67. |

- 6. A confirmation message will be displayed.
- 7. Click Yes button.

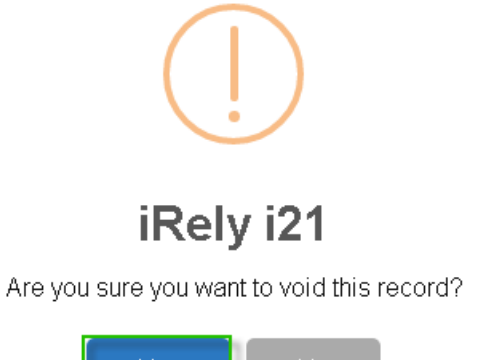

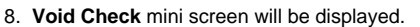

9. Select Reversing Date from the date picker.

Back dates are allowed until the last bank reconciliation of the paycheck's bank.

10. Click OK button.

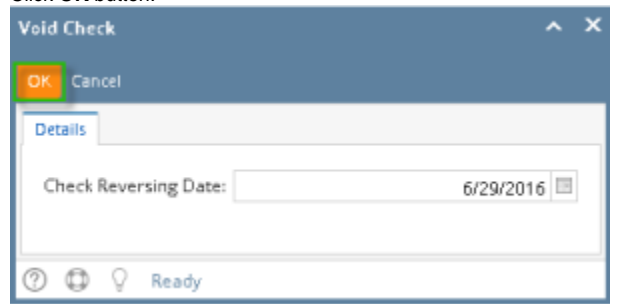

- 11. Reference No will display "Voided-[Reference no]"
- 12. Other buttons will be disabled.
- 13. Status Bar should indicate the paycheck is "Voided"

| mployee No                                                     | GWTESO                    | СН                                            | Name                         | Gisele W             | / Tesch                                  |                                                            |                                                | Pay Period                                                                                                    | Bi-Weekly                                                                                                    | Paycheck No                                                            | PCHK-746                                  |
|----------------------------------------------------------------|---------------------------|-----------------------------------------------|------------------------------|----------------------|------------------------------------------|------------------------------------------------------------|------------------------------------------------|----------------------------------------------------------------------------------------------------|----------------------------------------------------------------------------------------------------|------------------------------------------------------------------------|-------------------------------------------|
| ank Account                                                    |                           | 15                                            | Pay Date 🔸                   | • 07/31/20           | 018                                      | Period From                                                |                                                | Period To                                                                                                    | 07/31/2018                                                                                                    | Reference No                                                           | Voided-000003                             |
| Details Sun                                                    | mmary                     | Timesheet                                     | History U                    | Inpost Prev          | iew Audit                                | Log Attachment                                             | s                                              |                                                                                                    |                                                                                                    |                                                                        |                                           |
| Earnings                                                       |                           |                                               |                              |                      |                                          |                                                            |                                                | Employee Taxes                                                                                                    |                                                                                                    |                                                                        |                                           |
| + Add ×                                                        | Remove                    |                                               |                              |                      |                                          |                                                            |                                                | + Add × Remove                                                                                                    |                                                                                                    |                                                                        |                                           |
| Earning I                                                      | D                         | Departmen                                     | t WC Cod                     | de                   | Hours                                    | Rate                                                       | Amount                                         | Tax ID                                                                                                    | Description                                                                                                    |                                                                        | Amou                                      |
| BONUS                                                          |                           | Accounting                                    |                              |                      | 0.00                                     | 1,500.00                                                   | 1,500.00                                       | E FIT                                                                                                    | Federal Incom                                                                                                    | e Tax                                                                  | 67                                        |
|                                                                |                           |                                               | 0005                         |                      |                                          |                                                            |                                                |                                                                                                    |                                                                                                    |                                                                        |                                           |
| SAL                                                            |                           | Accounting                                    | 0005                         |                      | 0.00                                     | 2,500.00                                                   | 2,500.00                                       | FICA SS Employee                                                                                                    | FICA Social Sec                                                                                                    | curity Employee                                                        | 24                                        |
| SAL                                                            |                           | Accounting                                    | 0005                         |                      | 0.00                                     | 2,500.00                                                   | 2,500.00                                       | FICA SS Employee                                                                                                    | FICA Social Sec                                                                                                    | Employee                                                               | 24                                        |
| NET: \$2,5                                                     | 905.76                    | Accounting                                    | 6605                         |                      | 0.00<br>Hours: 0                         | 2,500.00<br>Gross:                                         | \$0.00                                         | FICA SS Employee     FICA MED Employee                                                                                                    | FICA Social Sec                                                                                                    | Employee                                                               | 24<br>5<br>Total: \$97                    |
| NET: \$2,5<br>Deductions                                       | 905.76                    | Accounting                                    | 0003                         |                      | 0.00<br>Hours: 0                         | 2,500.00<br>Gross:                                         | \$0.00                                         | FICA SS Employee     FICA MED Employee     Company Taxes                                                                                                    | FICA Social Sec                                                                                                    | Employee                                                               | 24<br>5<br>Total: \$97                    |
| NET: \$2,9<br>Deductions<br>+ Add ×                            | 905.76<br>Remove          | Accounting                                    | 0003                         |                      | 0.00<br>Hours: 0                         | 2,500.00<br>Gross:                                         | 2,500.00<br>\$0.00                             | FICA SS Employee     FICA MED Employee     FICA MED Employee     Company Taxes     + Add X Remove                                                              | FICA Social Sec                                                                                                    | Employee                                                               | 24<br>5<br>Total: \$97                    |
| NET: \$2,5<br>Deductions<br>+ Add X<br>Deductio                | 905.76<br>Remove<br>an ID | Accounting<br>Paid By                         | Deduct                       | : From               | 0.00<br>Hours: 0<br>Rate                 | 2,500.00<br>Gross:<br>Rate Type                            | 2,500.00<br>\$0.00<br>Amount                   | FICA SS Employee     FICA MED Employee     FICA MED Employe     FICA MED Employe     Add X Remove     Tax ID                                                   | FICA Social Sec<br>FICA Medicare<br>Description                                                                         | Employee                                                               | 24<br>5<br>Total: \$97<br>Amou            |
| NET: \$2,5<br>Deductions<br>+ Add ×<br>Deductio<br>HSA         | P05.76<br>Remove<br>on ID | Accounting<br>Paid By<br>Employee             | Deduct<br>Gross P            | : From               | 0.00<br>Hours: 0<br>Rate<br>0.00         | 2,500.00<br>Gross:<br>Rate Type<br>Fixed Amount            | 2,500.00<br>\$0.00<br>Amount<br>0.00           | FICA SS Employee     FICA MED Employee     FICA MED Employe     Company Taxes     + Add X Remove     Tax ID     FICA SS Company                                | FICA Social Sec     FICA Medicare     FICA Medicare     Description     FICA Social Sec                                 | unity Employee                                                         | 24<br>5<br>Total: \$97<br>Amou<br>24      |
| NET: \$2,5<br>Deductions<br>+ Add ×<br>Deductio<br>H5A<br>401K | Remove                    | Accounting<br>Paid By<br>Employee<br>Employee | Deduct<br>Gross P<br>Gross P | : From<br>Pay        | 0.00<br>Hours: 0<br>Rate<br>0.00<br>3.00 | 2,500,00 Gross: Rate Type Fixed Amount Percent             | 2,500.00<br>\$0.00<br>Amount<br>0.00<br>120.00 | FICA SS Employee     FICA MED Employe     FICA MED Employe     FICA MED Employe     Taxts     Add X Remove     Tax ID     FICA SS Company     FICA MED Company | FICA Social Sec<br>FICA Medicare<br>Description<br>FICA Social Sec<br>FICA Medicare                                     | unity Employee Employee unity Company Company                          | 24<br>5<br>Total: \$97<br>Amou<br>24<br>5 |
| NET: \$2,5<br>Deductions<br>+ Add ×<br>Deductio<br>HSA<br>401K | 905.76<br>Remove<br>an ID | Accounting<br>Paid By<br>Employee<br>Employee | Deduct<br>Gross P<br>Gross P | : From<br>Pay<br>Pay | 0.00<br>Hours: 0<br>Rate<br>0.00<br>3.00 | 2,500,00<br>Gross:<br>Rate Type<br>Fixed Amount<br>Percent | 2,500.00<br>\$0.00<br>Amount<br>0.00<br>120.00 | Company Taxes Add X Remove Tax ID RCA SS Company Taxes Add X Remove Tax ID RCA SS Company RCA SS Company RCA MED Compan FUTA                                   | FICA Social Sec<br>FICA Medicare<br>Description<br>FICA Social Sec<br>y FICA Medicare<br>Federal UnEmp                  | unity Employee<br>Employee<br>unity Company<br>Company<br>ployment Tax | 24<br>5<br>Total: \$97<br>Amou<br>24<br>5 |
| NET: \$2,5<br>Deductions<br>+ Add X<br>Deductio<br>HSA<br>401K | Remove                    | Accounting<br>Paid By<br>Employee<br>Employee | Deduct<br>Gross P<br>Gross P | : From<br>Pay<br>Pay | 0.00<br>Hours: 0<br>Rate<br>0.00<br>3.00 | 2,500,00<br>Gross:<br>Rate Type<br>Fixed Amount<br>Percent | 2,500.00<br>\$0.00<br>Amount<br>0.00<br>120.00 | Company Taxes Company Taxes Add X Remove Tax:D RCA SCompany RCA MED Compan RCA MED Compan FUTA SUTA                                                            | FICA Social Sec<br>FICA Medicare<br>Description<br>FICA Social Sec<br>FICA Medicare<br>Federal UnEmplo<br>State UnEmplo | unty Employée<br>Employée<br>unty Company<br>Company<br>ployment Tax   | 24<br>5<br>Total: \$97<br>Amou<br>24<br>5 |

a. If the voided paycheck is a direct deposit, after voiding paycheck needs to be reprocessed. b. Click Process button

| mployee No APRIT                                                                                                    | TER                                 | ame Aaron                             | P Ritter                          |                                           |                                      |               | Pay Period                                                                                                    | Weekly                                                                                                    | Paycheck No                                                      | PCHK-745                            |
|----------------------------------------------------------------------------------------------------|-------------------------------------|---------------------------------------|-----------------------------------|-------------------------------------------|--------------------------------------|---------------|----------------------------------------------------------------------------------------------------|----------------------------------------------------------------------------------------------------|------------------------------------------------------------------|-------------------------------------|
| Bank Account 12152                                                                                                    | 2015 Pa                             | ay Date 🔺 07/31/                      | 2018                              | Period From                               | 07/24/201                            | 8             | Period To                                                                                                    | 07/31/2018                                                                                                    | Reference No                                                     | Voided-64                           |
| Details Summary                                                                                                    | Timesheet His                       | tory Unpost Pre                       | eview Audit                       | t Log Attachmen                           | ts                                   |               |                                                                                                    |                                                                                                    |                                                                  |                                     |
| Earnings                                                                                                    |                                     |                                       |                                   |                                           |                                      | Empl          | oyee Taxes                                                                                                    |                                                                                                    |                                                                  |                                     |
| + Add × Remov                                                                                                    | e                                   |                                       |                                   |                                           |                                      | + Ac          | id 🗙 Remove                                                                                                    |                                                                                                    |                                                                  |                                     |
| Earning ID                                                                                                    | Department                          | WC Code                               | Hours                             | Rate                                      | Amount                               | Π.            | ax ID                                                                                                    | Description                                                                                                    |                                                                  | Amount                              |
| REG                                                                                                    | Warehouse                           | 8006                                  | 40.00                             | 11.00                                     | 440.00                               | 🗆 F           | IT                                                                                                    | Federal Income Ta                                                                                                    | 8x                                                               | 39.0                                |
|                                                                                                    |                                     |                                       |                                   |                                           |                                      | □ F           | ICA SS Employee                                                                                                    | FICA Social Securit                                                                                                    | ty Employee                                                      | 26.4                                |
|                                                                                                    |                                     |                                       |                                   |                                           |                                      |               |                                                                                                    |                                                                                                    |                                                                  |                                     |
|                                                                                                    |                                     |                                       |                                   |                                           |                                      | E F           | ICA MED Employee                                                                                                    | FICA Medicare Em                                                                                                    | ployee                                                           | 6.1                                 |
|                                                                                                    |                                     |                                       |                                   |                                           |                                      |               | ICA MED Employee                                                                                                    | FICA Medicare Em                                                                                                    | ployee<br>x                                                      | 6.1                                 |
|                                                                                                    |                                     |                                       |                                   |                                           |                                      |               | ICA MED Employee<br>/II-State Tax                                                                                                    | FICA Medicare Em                                                                                                    | ployee<br>x                                                      | 6.1<br>0.0                          |
| NET: \$355.11                                                                                                    |                                     |                                       | Hours: 40                         | Gross:                                    | \$440.00                             |               | ICA MED Employee<br>/II-State Tax<br>N. Income Tax                                                                                          | FICA Medicare Em<br>Michigan State Tax                                                                                                  | ployee<br>x                                                      | 6.1<br>0.0<br>Total: \$71.6         |
| NET: \$355.11<br>Deductions                                                                                            |                                     |                                       | Hours: 40                         | Gross:                                    | \$440.00                             | Comp          | IICA MED Employee<br>/II-State Tax<br>N. Iocome Tax<br>pany Taxes                                                                           | FICA Medicare Em<br>Michigan State Tax                                                                                                  | ployee<br>x                                                      | 6.1<br>0.0<br>Total: \$71.6         |
| NET: \$355.11<br>Deductions<br>+ Add X Remov                                                                           | e                                   |                                       | Hours: 40                         | Gross:                                    | \$440.00                             | Comp          | HCA MED Employee<br>MI-State Tax<br>N. Josome Tax<br>pany Taxes<br>Id X. Remove                                                             | FICA Medicare Em<br>Michigan State Tax<br>Indiana Income Ta                                                                             | ployee<br>x                                                      | 6.1<br>0.0<br>Total: \$71.6         |
| NET: \$355.11 Deductions + Add × Remov Deduction ID                                                                    | Paid By                             | Deduct From                           | Hours: 40<br>Rate                 | Gross:<br>Rate Type                       | \$440.00<br>Amount                   | Comp<br>+ Ac  | HCA MED Employee MI-State Tax NL locome Tax pany Taxes Id X Remove ax ID                                                                    | FICA Medicare Emj<br>Michigan State Tay<br>Indiana Income Ta<br>Description                                                             | ployee<br>x                                                      | 6.1<br>0.0<br>Total: \$71.6<br>Amou |
| NET: \$355.11 Deductions + Add × Remov Deduction ID 401K                                                               | e Paid By<br>Employee               | Deduct From<br>Gross Pay              | Hours: 40<br>Rate<br>3.00         | Gross:<br>Rate Type<br>Percent            | \$440.00<br>Amount<br>13.20          | Comp<br>+ Ac  | HCA MED Employee<br>Al-State Tax<br>N. Josome Tax<br>pany Taxes<br>Id X. Remove<br>fax ID<br>HCA SS Company                                 | FICA Medicare Em<br>Michigan State Tay<br>Jordiana Josome Ta<br>Description<br>FICA Social Secur                                        | ployee<br>x<br>**<br>'ity Company                                | 6.1<br>0.0<br>Total: \$71.6<br>Amou |
| NET: \$355.11           Deductions           + Add         X Remov           Deduction ID           401K           IRA | e Paid By<br>Employee<br>Company    | Deduct From<br>Gross Pay<br>Gross Pay | Hours: 40<br>Rate<br>3.00<br>3.00 | Gross:<br>Rate Type<br>Percent<br>Percent | \$440.00<br>Amount<br>13.20<br>13.20 | Comj<br>+ Ac  | ICA MED Employee MI-State Tax Mi locome Tax pany Taxes Id X Remove Tax ID ICA SS Company ICA MED Company                                    | FICA Medicare Em<br>Michigan State Tax<br>Jardiana Josoma Ta<br>Description<br>FICA Social Secur<br>FICA Medicare Co                    | k                                                                | 6.1<br>0.0<br>Total: \$71.6<br>Amou |
| NET: \$355.11  Deductions  Add X Remov Deduction ID A01K IRA                                                           | e<br>Paid By<br>Employee<br>Company | Deduct From<br>Gross Pay<br>Gross Pay | Hours: 40<br>Rate<br>3.00<br>3.00 | Gross:<br>Rate Type<br>Percent<br>Percent | \$440.00<br>Amount<br>13.20<br>13.20 | Comp<br>+ Ac  | ICA MED Employee<br>MI-State Tax<br>Ni Iocome Tax<br>pany Taxes<br>di X Remove<br>ax ID<br>ICA SS Company<br>ICA MED Company<br>UTA         | FICA Medicare Em<br>Michigan State Tax<br>Indiana Jacoma Ta<br>Description<br>FICA Social Secur<br>FICA Medicare Co<br>Federal UnEmplo  | rity Company<br>ompany<br>syment Tax                             | 6.1<br>0.0<br>Total: \$71.6<br>Amou |
| NET: \$355.11<br>Deductions<br>+ Add × Remov<br>Deduction ID<br>401K<br>IRA                                            | e<br>Paid By<br>Employee<br>Company | Deduct From<br>Gross Pay<br>Gross Pay | Hours: 40<br>Rate<br>3.00<br>3.00 | Gross:<br>Rate Type<br>Percent<br>Percent | \$440.00<br>Amount<br>13.20<br>13.20 | Comp<br>+ Act | ICA MED Employee<br>MI-State Tax<br>N. Jocome Tax<br>pany Taxes<br>id X. Remove<br>ax ID<br>ICA SS Company<br>ICA MED Company<br>UTA<br>UTA | FICA Medicare Em<br>Michigan State Tav<br>Indiana Jonome Te<br>Description<br>FICA Social Secur<br>FICA Medicare Co<br>Federal UnEmploy | iployee<br>x<br>vity Company<br>ompany<br>oyment Tax<br>ment Tax | 6.1<br>0.0<br>Total: \$71.6<br>Amou |

- c. Process Paycheck screen is displayed and voided paycheck is checked
  d. Select File Format and click Generate
- e. Bank file for voided paycheck is generated
- f. Voided paycheck is displayed in Archive tab
- 1. Click Paychecks from Payroll module.
- 2. Select committed paycheck from the grid.

(i)

### 3. Click Open toolbar button.

| New Open Re  |                     |            |                    |          |             |           |            |            |           |               |
|--------------|---------------------|------------|--------------------|----------|-------------|-----------|------------|------------|-----------|---------------|
| 음 Layout Q   | Filter Records (F3) | 129 re     | cords (1 selected) |          |             |           |            |            |           |               |
| Paycheck No. | Employee No.        | First Name | Last Name          | Pay Date | Period From | Period To | Gross Pay  | Deductions | Taxes     | Company Taxes |
| PCHK-130     | CJLOWE              | Carol      | Lowe               | 6/9/2016 | 1/31/2016   | 2/13/2016 | 1,280.00   | 38.40      | 196.22    | 111 ^         |
| PCHK-129     | RRLAURENCE          | Ruth       | Laurence           | 6/9/2016 | 1/31/2016   | 2/13/2016 | 1,200.00   | 36.00      | 231.15    | 104           |
| 🔽 РСНК-128   | RKBERENDS           | Rebecca    | Berends            | 6/9/2016 | 1/31/2016   | 2/13/2016 | 1,120.00   | 33.60      | 215.22    | 97            |
| PCHK-127     | RHORTIZ             | Ramona     | Ortiz              | 6/9/2016 | 1/31/2016   | 2/13/2016 | 1,280.00   | 38.40      | 196.22    | 111           |
| PCHK-126     | MCMORALES           | Mary       | Morales            | 6/9/2016 | 1/31/2016   | 2/13/2016 | 880.00     | 26.40      | 162.49    | 76            |
| PCHK-125     | JDPATRICK           | Julia      | Patrick            | 6/9/2016 | 1/31/2016   | 2/13/2016 | 1,280.00   | 38.40      | 250.37    | 111           |
| PCHK-124     | LJOBRIEN            | Linda      | Obrien             | 6/9/2016 | 1/31/2016   | 2/13/2016 | 1,200.00   | 36.00      | 232.80    | 104           |
| PCHK-123     | TGLEE               | Travis     | Lee                | 6/9/2016 | 1/31/2016   | 2/13/2016 | 800.00     | 24.00      | 144.91    | 69            |
| PCHK-122     | LDTURMAN            | Lucy       | Turman             | 6/9/2016 | 1/31/2016   | 2/13/2016 | 800.00     | 24.00      | 144.91    | 69            |
| PCHK-121     | KTRICHTER           | Keisha     | Richter            | 6/9/2016 | 1/31/2016   | 2/13/2016 | 880.00     | 26.40      | 162.49    | 76            |
| PCHK-120     | ACJOHNSON           | Amy        | Johnson            | 6/9/2016 | 1/31/2016   | 2/13/2016 | 1,200.00   | 36.00      | 232.80    | 104           |
| PCHK-119     | WVGONZALES          | William    | Gonzales           | 6/9/2016 | 1/31/2016   | 2/13/2016 | 880.00     | 26.40      | 162.49    | 76            |
| PCHK-118     | JMBICKEL            | James      | Bickel             | 6/9/2016 | 1/31/2016   | 2/13/2016 | 880.00     | 26.40      | 162.49    | 76            |
| PCHK-117     | TACRUZ              | Thomas     | Cruz               | 6/9/2016 | 1/31/2016   | 2/13/2016 | 1,120.00   | 33.60      | 215.22    | 97            |
| <            | 1000V               | 12 I       | ~                  |          | 100000      | 5450046   |            | 70.10      |           | ***           |
|              |                     |            |                    |          |             |           | 170,422.50 | 4,699.28   | 35,386.97 | 14,810.29     |

# Selected paycheck's screen will be opened. Click Void toolbar button.

|                                                                      | icic ondo in        |                       | o employee : | neconcontre necuj             |                                                                                   | _                         |                                                                                                    |                            |                                             |
|----------------------------------------------------------------------|---------------------|-----------------------|--------------|-------------------------------|-----------------------------------------------------------------------------------|---------------------------|----------------------------------------------------------------------------------------------------|----------------------------|---------------------------------------------|
| mployee No: RKBEREN                                                  | IDS Nar             | ne: Rebecca K         | Berends      |                               |                                                                                   | Pay Period:               | Bi-Weekly                                                                                                    | Paycheck No:               | PCHK-128                                    |
| ank Account: 12152015                                                | 5 Pay               | Date: 6/9/2016        | P            | eriod From: 1/3               | 31/2016                                                                           | Period To:                | 2/13/2016                                                                                                    | Check No:                  | 00000087                                    |
| Details Summary Ti                                                   | imesheet Histo      | ry Attachments (      | 1)           |                               |                                                                                   |                           |                                                                                                    |                            |                                             |
| Earnings                                                             |                     |                       |              |                               | Employee Tax                                                                      | es                        |                                                                                                    |                            |                                             |
| + Add × Remove                                                       |                     |                       |              |                               | + Add × R                                                                         | emove                     |                                                                                                    |                            |                                             |
| Earning ID                                                           | Department          | Hours                 | Rate         | Amount                        | Tax ID                                                                            |                           | Description                                                                                                    |                            | Amour                                       |
| REG                                                                  |                     | 80.00                 | 14.00        | 1,120.00                      | EICA MED E                                                                        | mployee                   | FICA Medicare Employe                                                                                                    | re                         | 15                                          |
|                                                                      |                     |                       |              |                               | FICA SS Em                                                                        | ployee                    | FICA Social Security Em                                                                                                    | ployee                     | 67                                          |
|                                                                      |                     |                       |              |                               | - ea                                                                              |                           | Contract In course Taxa                                                                                                    |                            | 123                                         |
|                                                                      |                     |                       |              |                               |                                                                                   |                           | Pederal Income vax                                                                                                    |                            | 132                                         |
| NET: \$871.18                                                        |                     | Hours: 80             | Gross:       | \$1,120.00                    | Company Tave                                                                      | 25                        | Pederal monte lax                                                                                                    |                            | Total: \$215                                |
| NET: \$871.18<br>Deductions<br>+ Add X Remove                        |                     | Hours: 80             | Gross        | \$1,120.00                    | Company Taxe                                                                      | 25<br>emove               | Pederal income rax                                                                                                    |                            | Total: \$215                                |
| NET: 1671.18<br>Deductions<br>+ Add X Remove<br>Deduction ID         | Calcular            | Hours: 80             | Gross        | \$1,120.00<br>Amount          | Company Taxo<br>+ Add X Ro<br>Tax ID                                              | emove                     | Description                                                                                                    |                            | Total: s215                                 |
| NET: 1871.18<br>Deductions<br>+ Add X Remove<br>Deduction ID<br>401K | Calcula<br>Percent  | Hours: 80<br>ion Type | Gross:       | \$1,120.00<br>Amount<br>33.60 | Company Taxa<br>+ Add X R<br>Tax ID<br>SUTA                                       | emove                     | Description<br>State UnEmployment T                                                                                                    | ах                         | Total: \$215                                |
| NET: 1871.18<br>Deductions<br>+ Add X Remove<br>Deduction ID<br>401K | Calcula<br>Percent  | Hours: 80             | Gross        | \$1,120.00<br>Amount<br>33.60 | Company Taxo<br>+ Add X R<br>Tax ID<br>SUTA<br>FUTA                               | enove                     | Description<br>State UnEmployment Ti<br>Federal UnEmployment                                                                                | 'ex<br>t Tax               | Total: \$215<br>Amour<br>5                  |
| NET: 1871.18<br>Deductions<br>+ Add X Remove<br>Deduction ID<br>401K | Calculat<br>Percent | Hours: 80             | Gross        | \$1,120.00<br>Amount<br>33.60 | Company Taxa<br>+ Add × Ri<br>Tax ID<br>SUTA<br>FUTA<br>FICA MED C                | ess<br>emove<br>Company   | Description<br>State UnEmployment T<br>Federal UnEmployment FICA Medicare Compan                                                            | iax<br>t Tax<br>yy         | Total: s215<br>Amour<br>5<br>8              |
| NET: 1871.18<br>Deductions<br>Add X Remove<br>Deduction ID<br>401K   | Calcula<br>Percent  | Hours: 80             | Gross        | \$1,120.00<br>Amount<br>33.60 | Company Taxxi<br>+ Add X R<br>Tax ID<br>SUTA<br>FUTA<br>FICA MED C<br>FICA SS Con | emove<br>company<br>mpany | Description<br>State UnEmployment Tr<br>Federal UnEmployment Tr<br>FICA Medicare Compan<br>FICA Medicare Compan<br>FICA Social Security Cor | 'ex<br>t Tax<br>Y<br>mpeny | Total: \$215<br>Amour<br>5<br>8<br>15<br>67 |

- A confirmation message will be displayed.
   Click Yes button.

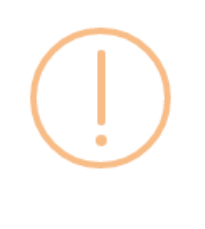

# iRely i21

Are you sure you want to void this record?

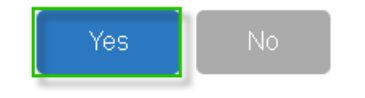

- Void Check mini screen will be displayed.
   Select Reversing Date from the date picker.

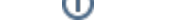

10. Click OK button.

| Void Check            | ^ X       |
|-----------------------|-----------|
|                       |           |
| Details               |           |
| Check Reversing Date: | 6/29/2016 |
|                       |           |
| ⑦ ۞ ♀ Ready           |           |

- Check No will display "Voided-[check number]"
   Other buttons will be disabled.
   Status Bar should indicate the paycheck is "Voided"

| aycheck - PCHK-128                    |                   |                |               |             |                      |              | ~ □            |
|---------------------------------------|-------------------|----------------|---------------|-------------|----------------------|--------------|----------------|
|                                       |                   |                |               |             |                      |              |                |
| mployee No: RKBERENDS Name:           | Rebecca K Berends |                |               | Pay Period: | Bi-Weekly            | Paycheck No: | PCHK-128       |
| Bank Account: 12152015 Pay Date:      | 6/9/2016          | Period From: 1 | /31/2016      | Period To:  | 2/13/2016            | Check No:    | Voided-0000008 |
| Details Summary Timesheet History Att | tachments (0)     |                |               |             |                      |              |                |
| Earnings                              |                   |                | Employee Taxe | 25          |                      |              |                |
| + Add × Remove                        |                   |                | + Add × Re    |             |                      |              |                |
| Earning ID Department                 | Hours Rate        | Amount         | Tax ID        |             | Description          |              | Amour          |
| REG                                   | 80.00 14.0        | 00 1,120.00    | FICA MED E    | mployee     | FICA Medicare Emple  | oyee         | 1              |
|                                       |                   |                | EICA SS Emp   | ployee      | FICA Social Security | Employee     | 67             |
|                                       |                   |                | E ET          |             | Federal Income Tax   |              | 132            |
| NET: \$871.18<br>Deductions           | Hours: 80 Gros    | s: \$1,120.00  | Company Taxe  | - <b>c</b>  |                      |              | Total: \$21    |
| + Add X Remove                        |                   |                | + Add × Re    | move        |                      |              |                |
| Deduction ID Calculation Type         | e                 | Amount         | Tax ID        |             | Description          |              | Amour          |
| 401K Percent                          |                   | 33.60          | SUTA          |             | State UnEmploymen    | it Tax       |                |
|                                       |                   |                | E FUTA        |             | Federal UnEmploym    | ent Tax      | 1              |
|                                       |                   |                | FICA MED C    | Tompany     | FICA Medicare Comp   | any          | 1!             |
|                                       |                   |                | FICA 55 Cor   | mpany       | FICA Social Security | Company      | 67             |
|                                       |                   | Total: \$33.60 |               |             |                      |              | Total: \$97    |
| ) 🗗 🗘 🖂 Voided                        |                   |                |               |             |                      | < Page       | 1 of 1 ▶       |